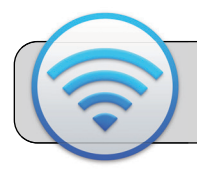

# Punto de Acceso (Sprint Coolpad Legacy S)

## Empezando

Un punto de acceso móvil es un dispositivo que proporciona wi-fi en áreas que no tienen Internet por cable. Este documento proporciona instrucciones sobre cómo conectar un dispositivo a un Sprint Coolpad Legacy S.

### Tenga en cuenta: este dispositivo es un teléfono celular: ¡tiene capacidad para llamadas y mensajes de texto!

#### Desempacar

La caja del punto de acceso contiene el teléfono y un cargador. La etiqueta pegado al la caja contiene información importante:

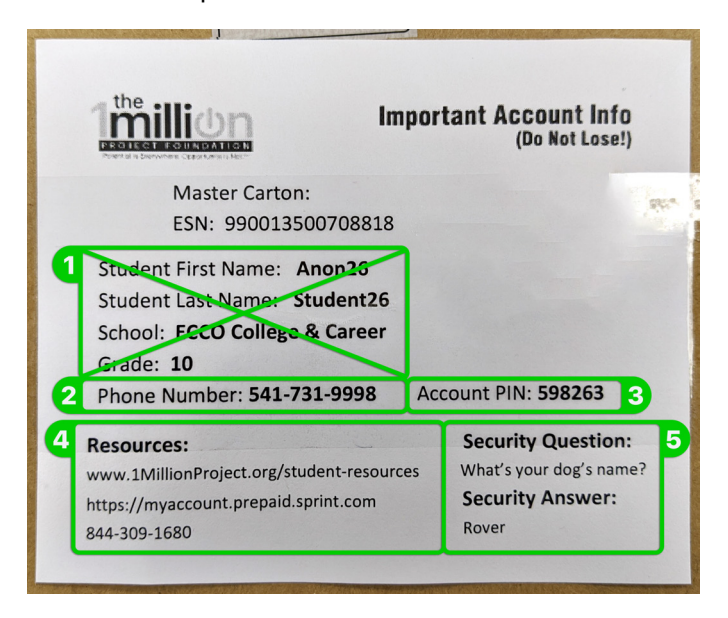

- 1. Ignora el nombre del estudiante, la escuela y el grado.
- 2. Número de teléfono del dispositivo.
- 3. PIN de cuenta para el dispositivo.
- 4. La dirección web y el número de teléfono para soporte de Sprint
- 5. Respuesta a la pregunta de seguridad para el soporte de Sprint.

#### Encender / apagar

Para prender el teléfono, mantenga presionado el botón de encendido durante al menos 5 segundos. Para apagar el teléfono, mantenga presionado el botón de encendido durante unos segundos y luego toque "Apagar".

#### Activar el servicio de punto de acceso

- 1. Desliza hacia arriba desde la parte inferior de la pantalla dos veces. Debería aparecer una lista de aplicaciones.
- 2. Busque y toque "Settings":

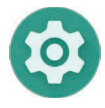

3. Busque "Network & Internet" en la lista y tóquelo:

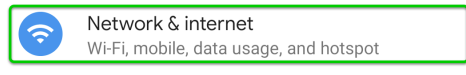

4. Busque "Hotspot and Tethering" en la lista y tóquelo:

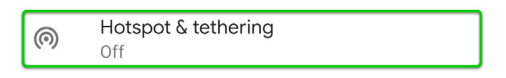

5. Toque "Wi-Fi hotspot":

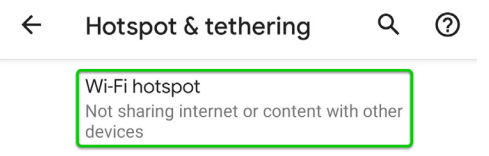

6. Configure y active el servicio de punto de acceso:

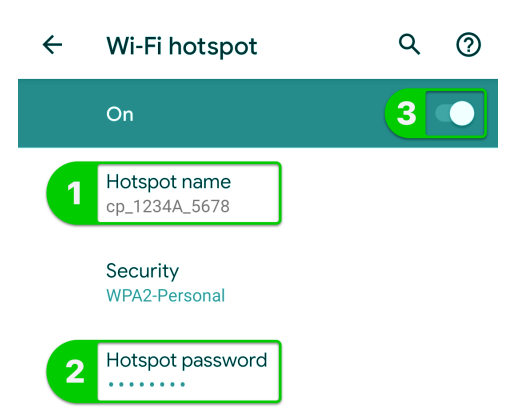

- **6.1.** Toque "Hotspot Name" para configurar / cambiar el nombre de la señal de wi-fi del punto de acceso.
- **6.2.** Toque "Hotspot Password" para ver / cambiar la contraseña de la señal de wi-fi del punto de acceso.
- **6.3.** Toque el interruptor para activar / desactivar el servicio de zona activa.

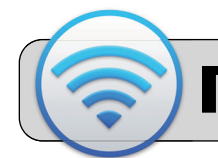

# Punto de Acceso (Sprint Coolpad Legacy S)

#### Conecte una Laptop al punto de acceso

- 1. Encienda el teléfono y active el servicio de punto de acceso.
- 2. Conecte su dispositivo a la señal de wi-fi del punto de acceso. Ejemplo de computadora Mac:

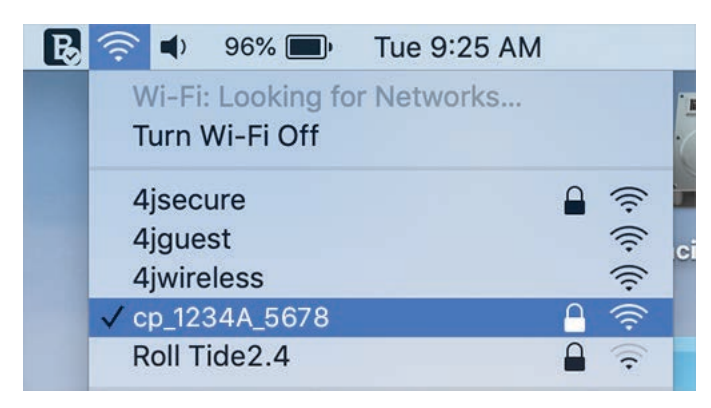

 Su dispositivo le pedirá que ingrese la contraseña para la señal de wi-fi del punto de acceso. El paso 6.2 de la sección anterior muestra cómo ver la contraseña de wi-fi del punto de acceso. Ingrese esta contraseña en la solicitud en su dispositivo.

#### Conectando una iPad al Punto de Acceso

1. Busque la aplicación "Configuración" y tóquela para abrirla:

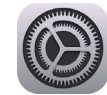

2. En el lado izquierdo de la pantalla, busque y toque "Wi-Fi":

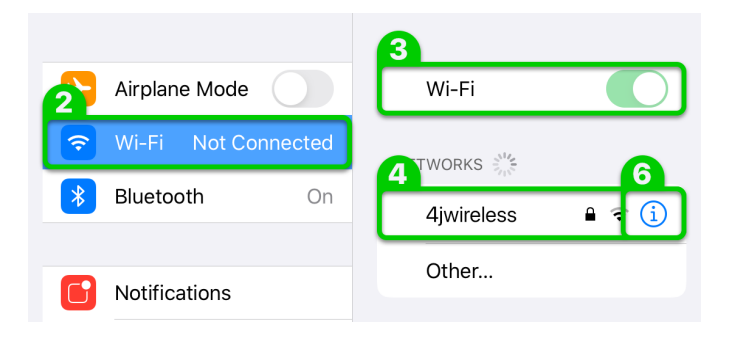

 En el lado derecho de la pantalla, asegúrese de que el interruptor de Wi-Fi esté encendido (verde). Si no es así, tóquelo para encenderlo.

- La sección "Redes" es una lista de señales de wi-fi detectadas por el iPad. Encuentre la señal de wi-fi del punto de acceso y tóquela para conectarse.
- 5. Su dispositivo le pedirá que ingrese la contraseña para la señal de wi-fi del punto de acceso. El paso 6.2 de la sección anterior muestra cómo ver la contraseña de wi-fi del punto de acceso. Ingrese esta contraseña en la solicitud en su dispositivo. Mire a la esquina superior derecha y toque "Join".
- 6. Para desconectarse de una señal wi-fi:
  - A. Toque el botón "i" a la derecha de la señal.
  - B. Toque el botón "Forget this Network".